# **HP** Photosmart 7700 Series

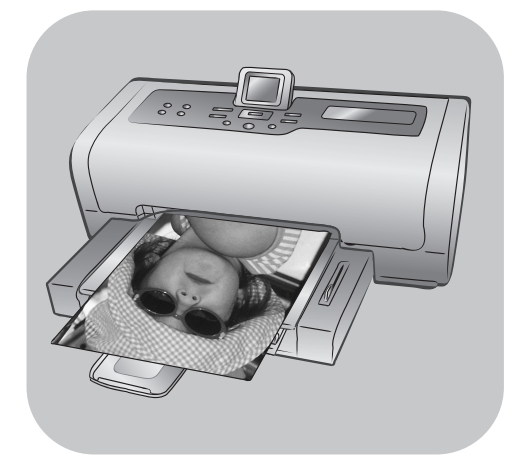

# Referenzhandbuch

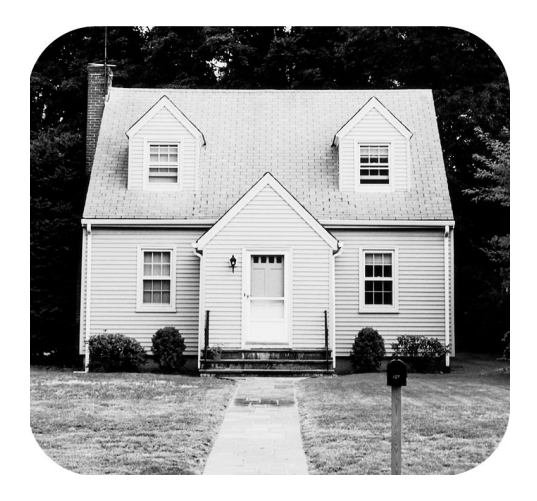

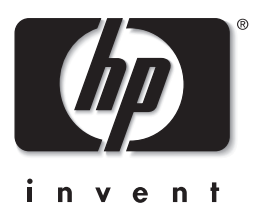

# Inhaltsverzeichnis

| 1 | Willkommen                                  |
|---|---------------------------------------------|
|   | Weitere Informationsquellen                 |
|   | Lieferumfang                                |
|   | Drucker – Übersicht                         |
|   | Vorderseite                                 |
|   | Rückseite                                   |
|   | Bedienfeld                                  |
|   | Kontrollleuchten                            |
|   | Anschlüsse/Steckplätze5                     |
|   | Menüstruktur                                |
|   | Informationen zu Druckpatronen              |
|   | Unterstützte Druckpatronen                  |
|   | Druckpatronen installieren oder austauschen |
| 2 | Installationsfehler beheben                 |
| 3 | Support und Spezifikationen                 |
|   | Unterstützung                               |
|   | HP Telefonsupport                           |
|   | Spezifikationen                             |
|   | Systemanforderungen                         |
|   | Druckerspezifikationen                      |
|   | Hardware-Services                           |
|   | Software-Services                           |
|   | Begrenzte HP Gewährleistung 22              |
|   | Sicherheitsinformationen 24                 |
|   | Hinweise zum Umweltschutz                   |
|   | Umweltschutz                                |
|   | Ozonausstoß                                 |
|   | Energieverbrauch                            |
|   | Papier                                      |
|   | Kunststoff                                  |
|   | Datenblätter zur Materialsicherheit         |
|   | Recyclingprogramm                           |
|   | Hinweise und Bestimmungen 25                |
|   | Warenzeichen und Copyright-Informationen    |

## Willkommen

Danke, dass Sie sich für einen HP Photosmart 7700 Series Drucker entschieden haben! Mit Ihrem neuen Fotodrucker können Sie brillante Fotos drucken, auf Ihrem Computer speichern und Ihre Projekte ganz einfach nach Wunsch gestalten.

## Weitere Informationsquellen

Ihr neuer Drucker wird mit der nachfolgend beschriebenen Dokumentation ausgeliefert. Mit Hilfe dieser Dokumentation können Sie Ihren Drucker einrichten und optimal nutzen.

- Setup-Poster Das HP Photosmart Setup-Poster enthält kurze und einfache Informationen zum Einrichten des Druckers und zum Installieren der Druckersoftware.
- Dieses HP Photosmart 7700 Series Referenzhandbuch Dieses Referenzhandbuch enthält Informationen zum Beheben von Softwareproblemen, zum Support über www.hp.com sowie Hinweise zur Kontaktaufnahme mit dem HP Support.
- Online-Hilfe zum HP Photosmart Series Drucker Die Online-Hilfe zum HP Photosmart Series Drucker erläutert die erweiterten Funktionen Ihres Druckers. Diese Hilfe enthält Informationen zu Pflege und Wartung des Druckers, zur erweiterten Fehlerbehebung und zu Fehlermeldungen.

Nach der Installation der HP Photosmart Series Druckersoftware auf Ihrem Computer können Sie sich die Online-Hilfe zum HP Photosmart Series Drucker anzeigen lassen oder ausdrucken.

**Hinweis:** Wenn Sie mit einem Windows PC arbeiten und die Online-Hilfe zum HP Photosmart Series Drucker in den Sprachen Arabisch, Kroatisch, Estnisch, Hebräisch, Lettisch, Litauisch oder Slowenisch installieren möchten, legen Sie die im Lieferumfang des Druckers enthaltene CD mit der Aufschrift "Benutzerhandbuch" ein.

## Online-Hilfe zum HP Photosmart Series Drucker anzeigen

- Windows PC: Wählen Sie im Menü Start nacheinander die Optionen Programme (unter Windows XP Alle Programme), Hewlett-Packard, Photosmart 140, 240, 7200, 7600, 7700, 7900 Series und Foto- und Bildbearbeitung - Director aus. Klicken Sie in der Software HP Fotound Bildbearbeitung - Director auf Hilfe.
- Macintosh: Legen Sie die HP Photosmart CD ein. Wählen Sie im Ordner User Docs Ihre Sprache aus, und doppelklicken Sie auf die Datei Photosmart 7700 Series.html.

## Online-Hilfe zum HP Photosmart Series Drucker drucken

- Windows PC: Klicken Sie in der oberen Navigationsleiste der Online-Hilfe zum HP Photosmart Series Drucker auf Drucken.
- Macintosh: Klicken Sie auf den gewünschten Abschnitt. Wählen Sie im Menü Datei (File) die Option Drucken (Print) aus, oder klicken Sie in der oberen Navigationsleiste des Browsers auf Drucken (Print).

## Lieferumfang

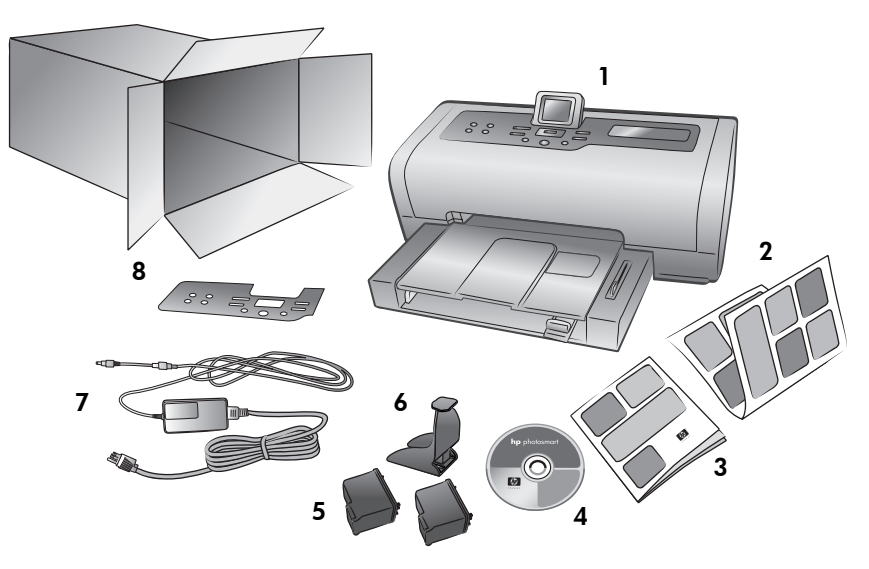

Zum Lieferumfang des Druckers gehören:

Hinweis: Der Lieferumfang variiert je nach Land oder Region.

- 1 HP Photosmart 7700 Series Drucker
- 2 HP Photosmart 7700 Series Setup-Poster
- 3 HP Photosmart 7700 Series Referenzhandbuch
- 4 Die CD mit der HP Photosmart 7700 Series Druckersoftware (in einigen Ländern gehören mehrere CDs zum Lieferumfang)
- 5 Dreifarbige HP Druckpatrone Nr. 57 und HP Fotodruckpatrone Nr. 58
- 6 Schutzvorrichtung für Druckpatronen
- 7 Netzteil (Es gibt unterschiedliche Netzteile. Diese unterscheiden sich durch ihre Form und werden ggf. mit einem zusätzlichen Netzkabel ausgeliefert)
- 8 Eine Blende

## Drucker – Übersicht

Weitere Informationen zu den hier vorgestellten Elementen finden Sie in der Online-Hilfe des HP Photosmart Series Druckers.

## Vorderseite

## Ausgabefach

Entfernen Sie dieses Fach, um kleine Medien einzulegen oder um einen Papierstau zu beheben.

## Papierausgabe

Heben Sie dieses Fach an, um Papier einzulegen.

## Verlängerung der Papierausgabe

Klappen Sie diese Führung aus, um Ausdrucke aufzufangen.

## Seitliche Führung

Passen Sie diese Führung an die Breite des Papiers im Papiereinzug an, so dass die Führung an der Papierkante anliegt.

## Eingabefach

Legen Sie hier zu bedruckendes Papier oder Umschläge ein.

## Rückseite

## Netzanschluss

Schließen Sie hier das beiliegende Netzkabel an.

## Obere Abdeckung

Längsführung

Passen Sie diese Führung an die

Länge des Papiers im Papierein-

zug an, so dass die Führung an

der Papierkante anliegt.

Heben Sie die obere Abdeckung an, um die Druckpatronen zu wechseln.

## LCD-Anzeige

Hier können Sie Fotos und Menüoptionen anzeigen.

## Eingabeklappe

Öffnen Sie diese Klappe, um auf die Speicherkartensteckplätze und den Anschluss für direktes Drucken zuzugreifen.

## Schieber für Fotoeinzug

Bewegen Sie diesen Schieber, um den Fotoeinzug zu (de)aktivieren.

## Fotoeinzug

Heben Sie die Papierausgabe an, um Fotopapier in den Fotoeinzug einzulegen.

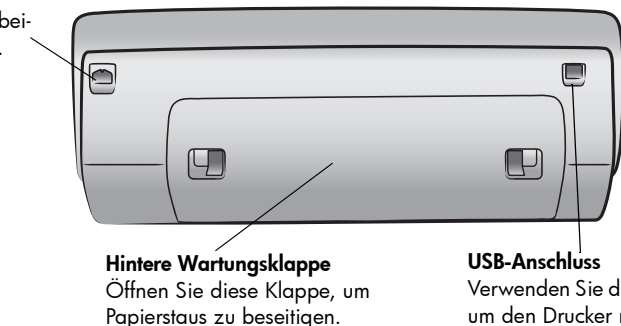

Verwenden Sie diesen Anschluss, um den Drucker mit einem Computer zu verbinden.

## Bedienfeld

## NEUE DRUCKEN

Drücken Sie diese Taste, um automatisch alle Fotos zu drucken, die bisher nicht über das Bedienfeld des Druckers gedruckt wurden.

#### ΕιΝ

Drücken Sie diese Taste, um den Drucker einzuschalten oder in den Energiesparmodus zu versetzen.

#### SPEICHERN

Drücken Sie diese Taste, um Fotos von einer Speicherkarte auf Ihren Computer zu übertragen.

## E-MAIL

Drücken Sie diese Taste, // um ein Foto an eine E-Mail-Adresse zu versenden.

#### DREHEN

Drücken Sie diese Taste, um das aktuelle Foto zu drehen.

#### Menü

Drücken Sie diese Taste, um das Druckermenü anzuzeigen.

## Z00M +/Z00M -

Drücken Sie die Taste "Zoom +", um den Zoom-Modus zu aktivieren. Drücken Sie die Taste "Zoom -", um die Mehrfachansicht aufzurufen.

FOTOAUSWAHL

ten, um ausgewählte

Fotos anzuzeigen, um

den Auswahlrahmen in

einem vergrößerten Foto

zu verschieben oder um

Menüoptionen anzuzei-

gen.

Drücken Sie diese Tas-

#### Fotoauswahl 🔹 🕨

Drücken Sie diese Tasten, um alle Fotos anzuzeigen oder um den Auswahlrahmen in einem vergrößerten Foto zu verschieben.

#### ОК

Drücken Sie diese Taste, um das aktuelle Foto auszuwählen, Fragen auf der LCD-Anzeige zu beantworten oder Menüoptionen auszuwählen.

## FORMAT

Drücken Sie diese Taste, um das Druckformat Ihrer Fotos anzupassen.

## KOPIEN

Drücken Sie diese Taste, um die Anzahl der zu druckenden Kopien festzulegen.

## DRUCKEN

(**@** 

Æ

Drücken Sie diese Taste, um mit dem Drucken der ausgewählten Fotos von einer Speicherkarte zu beginnen.

#### ABBRECHEN

Drücken Sie diese Taste, um die Auswahl von Fotos aufzuheben, ein Menü zu verlassen oder eine Aktion zu stoppen.

**Tipp:** Halten Sie eine Taste gedrückt, um einen Wert schnell zu ändern. Halten Sie beispielsweise die Taste **FotoAuswahl** → gedrückt, um schnell durch die Fotos auf der Speicherkarte zu blättern.

Weitere Informationen zur Menüstruktur dieser Tasten finden Sie in der Online-Hilfe zum HP Photosmart Series Drucker.

## Kontrollleuchten

#### Netzkontrollleuchte Ein (grün)

Der Drucker ist eingeschaltet.

#### Aus

Der Drucker befindet sich im Energiesparmodus. Blinkt (grün) Der Drucker ist beschäftigt.

**Blinkt (rot)** Es ist ein Benutzereingriff erforderlich.

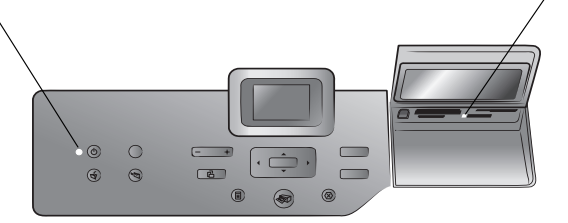

#### Speicherkarten-Kontrollleuchte Ein

Die Speicherkarte ist korrekt eingesetzt.

#### Aus

Es befindet sich keine Speicherkarte im Drucker.

#### Blinkt

Zwischen dem Drucker/Computer und der Speicherkarte werden Daten ausgetauscht.

## Anschlüsse/Steckplätze

#### Anschlüsse/Steckplätze

Setzen Sie hier eine Speicherkarte ein, oder verbinden Sie eine HP Direktdruck-Digitalkamera oder einen Notebook-Computer mit dem Direktdruckanschluss.

## Steckplatz für Compact-Flash<sup>™</sup>/IBM<sup>®</sup> Microdrive Speicherkarten

In diesen Steckplatz können Sie eine CompactFlash oder eine IBM Microdrive Speicherkarte einsetzen.

## Steckplatz für SmartMedia<sup>™</sup>/ xD-Picture Card<sup>™</sup> Speicherkarten

In den oberen Teil dieses Steckplatzes können Sie eine Smart-Media Speicherkarte und in den rechten unteren Teil können Sie eine xD-Picture Card Speicherkarte einsetzen.

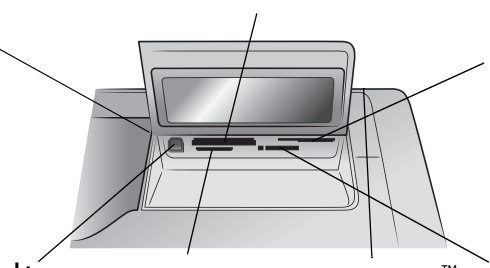

#### Anschluss für direktes Drucken

Verwenden Sie diesen Anschluss, um einen Notebook-Computer oder eine HP Direktdruck-Digitalkamera mit dem Drucker zu verbinden, die direktes Drucken unterstützt. Steckplatz für MultiMediaCard<sup>™</sup>/ Secure Digital<sup>™</sup> Speicherkarten In diesen Steckplatz können Sie eine MultiMediaCard oder eine Secure Digital Speicherkarte einsetzen.

## Sony<sup>®</sup> Memory Stick Speicherkartensteckplatz

In diesen Steckplatz können Sie eine unterstützte Sony Memory Stick Speicherkarte einsetzen.

## Menüstruktur

In diesem Abschnitt finden Sie Informationen zu den Optionen des Hauptmenüs auf der LCD-Anzeige des Druckers. Wenn Sie auf die Menüoptionen zugreifen möchten, drücken Sie die Taste **MENÜ** im Bedienfeld des Druckers.

| Menüoption                 | Auswahlmöglichkeiten                                                                                                    |
|----------------------------|----------------------------------------------------------------------------------------------------|
| Spezialdruck               | Alle drucken<br>Album erstellen<br>Bereich drucken<br>Indexseite drucken<br>Auswahls. drucken<br>Auswahls. scannen                                                                                                    |
| Bild verbessern            | Fotohelligkeit<br>Rahmen hinzufügen<br>Farbeffekt hinzufügen                                                                                                    |
| Tools                      | Diashow<br>Druckqualität<br>Beispiels. drucken<br>Testseite drucken<br>Patronen reinigen<br>Drucker kalibrieren                                                                                                    |
| Standard-<br>einstellungen | Nach dem Drucken<br>Kopienanzahl<br>Fotoformat<br>Videodruck<br>Datum/Uhrzeit hinzufügen<br>Randlos<br>Exif-Druck<br>Kontrast verbessern<br>Farben erweitern<br>Papiererkennung<br>Kameraauswahl<br>Standards wiederherstellen<br>Sprache |

## Informationen zu Druckpatronen

Dieser Abschnitt enthält eine kurze Übersicht der unterstützten Druckpatronen sowie Anweisungen zu deren Installation oder Austausch. Weitere Informationen zu Druckpatronen finden Sie in der Online-Hilfe des HP Photosmart Series Druckers.

## Unterstützte Druckpatronen

Ihr Drucker kann in Farbe und in Schwarzweiß drucken. HP bietet verschiedene Druckpatronen an, so dass Sie stets die optimale Tinte für Ihr Projekt wählen können.

Ihr Drucker unterstützt die nachfolgend aufgeführten Druckpatronen. Wenn Sie eine Druckpatrone installieren, die nicht in dieser Tabelle aufgeführt wird, kann die Gewährleistung für Ihren Drucker ungültig werden.

| Zum Drucken von                        | Verwenden Sie diese Druckpatronen                                                |
|----------------------------------------|----------------------------------------------------------------------------------|
| Dokumenten in Farbe<br>und Schwarzweiß | HP Nr. 57 (C6657A) – dreifarbige Druckpatrone<br>und                             |
|                                        | HP Nr. 56 (C6656A) – schwarze Druckpatrone                                       |
| Farbfotos                              | HP Nr. 57 (C6657A) – dreifarbige Druckpatrone<br>und                             |
|                                        | HP Nr. 58 (C6658A) – Fotodruckpatrone                                            |
| Schwarzweißfotos                       | HP Nr. 57 (C6657A) – dreifarbige Druckpatrone<br>und                             |
|                                        | <b>HP Nr. 59 (C9359A)</b> – Graue Fotodruckpatrone<br>(verfügbar ab Herbst 2003) |

Achten Sie beim Installieren von Druckpatronen darauf, dass die Nummer auf der Druckpatrone mit der Nummer auf dem Druckpatronenhalter übereinstimmt. Der Drucker kann jeweils zwei Druckpatronen aufnehmen.

**Vorsicht!** Stellen Sie sicher, dass Sie die korrekten Druckpatronen verwenden. Beachten Sie, dass HP die Verwendung veränderter oder nachgefüllter Druckpatronen nicht empfiehlt. Schäden, die auf Änderungen oder Wiederbefüllen der HP Druckpatronen zurückzuführen sind, werden von der HP Gewährleistung für Ihren Drucker nicht abgedeckt.

Sie können je nach Druckanforderungen folgende Druckpatronen in den **rechten** Druckpatronenhalter einsetzen:

- HP Nr. 56 (C6656A) Schwarze Druckpatrone
- HP Nr. 58 (C6658A) Fotodruckpatrone
- HP Nr. 59 (C9359A) Graue Fotodruckpatrone (verfügbar ab Herbst 2003)

## Druckpatronen installieren oder austauschen

Für die optimale Leistung Ihres Druckers wird Originalzubehör von Hewlett-Packard empfohlen. Hierzu zählen beispielsweise Original HP Druckpatronen.

Wenn Sie Ihren Drucker nicht verwenden, schalten Sie diesen aus, damit die Druckpatronen stets optimale Leistung bringen. Trennen Sie den Drucker erst dann von der Stromversorgung bzw. schalten Sie diese (beispielsweise eine Steckdosenleiste) erst dann aus, wenn die Netzkontrollleuchte erloschen ist. Auf diese Weise kann der Drucker die Druckpatronen korrekt sichern.

## So installieren oder ersetzen Sie Druckpatronen:

- Ist der Drucker ausgeschaltet, drücken Sie die NETZTASTE im Bedienfeld des Druckers, um diesen einzuschalten.
- 2 Legen Sie Normalpapier in den Papiereinzug ein, so dass der Drucker nach dem Installieren der Druckpatronen eine Kalibrierungsseite drucken kann.
- 3 Heben Sie die obere Abdeckung des Druckers an.
- 4 Drücken Sie die Druckpatronenverriegelung nach unten, und ziehen Sie diese dann nach vorn. Die Verriegelung der Druckpatrone öffnet sich.

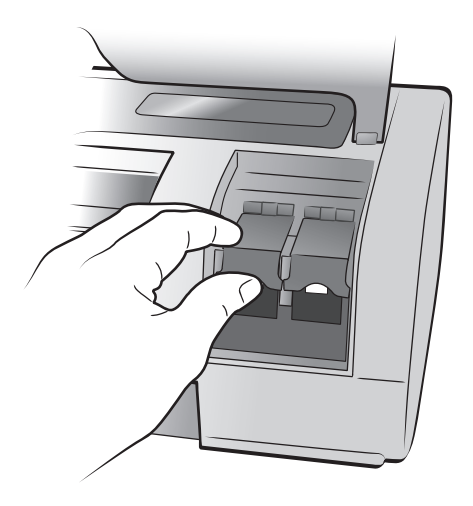

5 Wenn Sie eine Druckpatrone austauschen möchten, heben Sie die alte Druckpatrone heraus, und entsorgen Sie diese.

**Hinweis:** Informationen zur Wiederverwendung von Druckpatronen finden Sie unter **www.hp.com/recycle**.

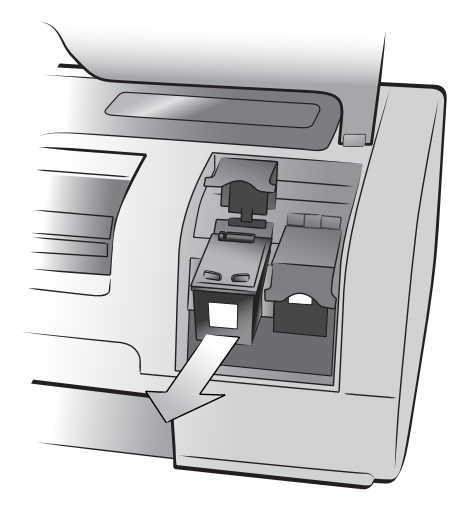

- 6 Nehmen Sie die neue Druckpatrone aus ihrer Verpackung.
- 7 Ziehen Sie den Klebestreifen vorsichtig am rosafarbenen Griff ab. Entfernen Sie nur den Klebestreifen. Installieren Sie die Druckpatrone sofort, nachdem Sie den Klebestreifen entfernt haben. Bei Luftkontakt von mehr als einer Minute können die Tintendüsen austrocknen, was später zu Druckproblemen führen kann. Versuchen Sie nicht, den entfernten Klebestreifen wieder zu befestigen.

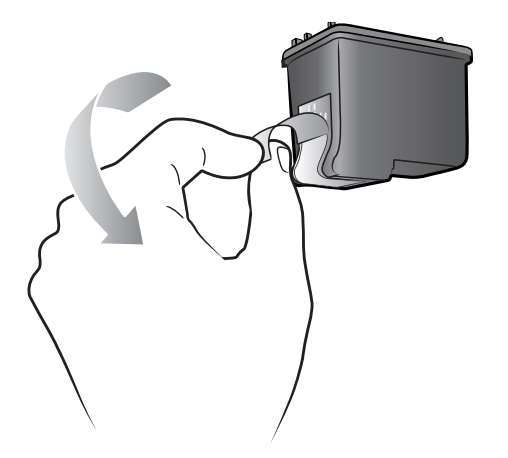

**Vorsicht!** Berühren Sie nicht die Tintendüsen oder die Kupferkontakte an der Druckpatrone. Dies kann zu Schäden an der Druckpatrone führen.

- 8 Setzen Sie die Druckpatrone ein:

  - Schieben Sie die Druckpatrone vorsichtig bis zum Anschlag in den Druckpatronenhalter.

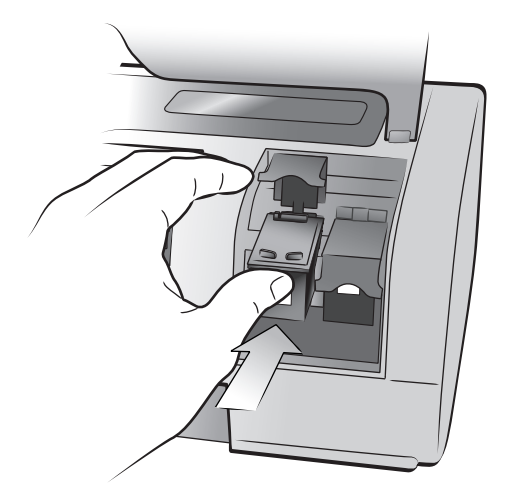

- Drücken Sie die Druckpatronenverriegelung nach unten, bis diese einrastet.
- 9 Schließen Sie die obere Abdeckung, und drücken Sie die Taste OK. Der Drucker druckt eine Kalibrierungsseite.

Drucker und Druckpatronen werden hierbei für optimale Ergebnisse kalibriert. Sie können die Kalibrierungsseite entsorgen.

# Installationsfehler beheben

Ihr HP Photosmart Series Drucker ist zuverlässig und benutzerfreundlich. Dieses Kapitel enthält Antworten zu häufig gestellten Fragen bezüglich der Installation auf einem Windows PC. Ausführliche Fehlerbehebungsinformationen zu Ihrem Drucker, einschließlich Fehlermeldungen und Fehlerbehebung auf einem Macintosh Computer finden Sie in der Online-Hilfe des HP Photosmart Series Druckers. Weitere Informationen zur Online-Hilfe finden Sie im Abschnitt **Online-Hilfe zum HP Photosmart Series Drucker anzeigen** auf Seite 1.

Bevor Sie sich an den HP Support wenden, lesen Sie den Abschnitt mit den Fehlerbehebungsinformationen oder rufen Sie im Internet die Online-Supportservices unter **www.hp.com/support** auf.

**Hinweis:** Sollten starke elektromagnetische Felder vorhanden sein, sind gedruckte Dokumente und Fotos möglicherweise leicht verzerrt.

**Hinweis:** HP empfiehlt die Verwendung eines USB-Kabels, das weniger als 10 Fuß (3 Meter) lang ist, um Störeinstreuungen durch potenziell starke magnetische Felder zu minimieren.

| Problem                                                                                                    | Mögliche Ursache                                                                                                  | Lösung                                                                                                    |
|----------------------------------------------------------------------------------------------------|----------------------------------------------------------------------------------------------------|----------------------------------------------------------------------------------------------------|
| Wenn der Drucker mit dem Com-<br>puter verbunden ist, erscheint der<br>Assistent "Neue Hardware gefun-<br>den", der Drucker wird jedoch<br>nicht erkannt. | Sie haben den Drucker an Ihren<br>Computer angeschlossen, bevor<br>Sie die HP Photosmart CD einge-<br>legt haben. | <ol> <li>Lösen Sie das USB-Kabel vom<br/>Drucker, und schließen Sie den<br/>Assistenten "Neue Hardware<br/>gefunden".</li> <li>Legen Sie die im Lieferumfang des<br/>Druckers enthaltene HP Photos-<br/>mart CD in das CD-ROM-Lauf-<br/>werk Ihres Computers ein. Wenn<br/>der Assistent angezeigt wird, kli-<br/>cken Sie auf Abbrechen.</li> <li>Wählen Sie im Menü Start die<br/>Option Ausführen aus.</li> <li>Klicken Sie auf Durchsuchen,<br/>und wecheln Sie zu Ihrem CD-<br/>ROM-Laufwerk.</li> <li>Wählen Sie die Datei Uninstal-<br/>ler.bat aus, und klicken Sie auf<br/>Öffnen.</li> <li>Klicken Sie auf OK, um das Dein-<br/>stallationsprogramm zu starten.</li> <li>Klicken Sie auf Weiter, um die Da-<br/>teien zu deinstallieren, die beim<br/>Anschließen des Druckers an den<br/>Computer erstellt wurden.</li> <li>Klicken Sie auf Neu starten. So-<br/>bald der Computer neu gestartet<br/>wird, nehmen Sie die HP Photo-<br/>smart CD aus dem Laufwerk, und<br/>befolgen Sie die Installationsan-<br/>weisungen auf dem HP Photosmart<br/>Setup-Poster, das zum Liefer-<br/>umfang des Druckers gehört.</li> </ol> |

| Kapitel | 2 |
|---------|---|
|---------|---|

| Problem                                                                                                    | Mögliche Ursache                                                                                                    | Lösung                                                                                                    |
|----------------------------------------------------------------------------------------------------|----------------------------------------------------------------------------------------------------|----------------------------------------------------------------------------------------------------|
| Während der Installation wird das<br>Dialogfeld zum Überprüfen der<br>Systemanforderungen angezeigt.<br>Dieses Dialogfeld enthält die Mel-<br>dung, dass die Auflösung des<br>Computerbildschirms nicht den<br>Mindestanforderungen entspricht. | Die Auflösung Ihres Computer-<br>bildschirms erfüllt nicht die mini-<br>malen Systemanforderungen.<br>Weitere Informationen finden Sie<br>im Abschnitt <b>Systemanforde-</b><br><b>rungen</b> auf Seite 18. | <ol> <li>Wählen Sie im Dialogfeld mit<br/>den Systemanforderungen<br/>Abbrechen aus.</li> <li>Klicken Sie mit der rechten Maus-<br/>taste auf den Desktop, und wäh-<br/>len Sie die Option Eigenschaften<br/>aus.</li> <li>Klicken Sie auf die Registerkarte<br/>Einstellungen.</li> <li>Verschieben Sie den Schiebe-<br/>regler nach rechts, bis die Auflö-<br/>sung mindestens 800x600 Bild-<br/>punkte beträgt.</li> <li>Klicken Sie auf Übernehmen.<br/>Eine Meldung zum Ändern der<br/>Monitoreinstellungen erscheint.</li> <li>Klicken Sie auf Ja, um die Ände-<br/>rungen zu akzeptieren.</li> <li>Installieren Sie die Druckersoft-<br/>ware erneut.</li> </ol>                                                                                                    |
| Die Software wurde nicht korrekt<br>auf dem Computer installiert.<br>ODER<br>Die Druckersoftware soll erneut<br>installiert werden.<br>(Fortsetzung auf der nächsten<br>Seite)                                                                  | Möglicherweise liegt ein Konflikt<br>mit Ihrem Virenschutzprogramm<br>vor.<br>ODER<br>Möglicherweise liegt ein Konflikt<br>mit einem anderen Programm vor.                                                  | <ul> <li>Deinstallieren Sie die Druckersoftware. Legen Sie die HP Photosmart<br/>CD in den Computer ein, und befol-<br/>gen Sie die angezeigten Anweisun-<br/>gen. Erscheint die Eingabeaufforde-<br/>rung zum Deinstallieren nicht,<br/>gehen Sie zum Deinstallieren<br/>gemäß den Anweisungen auf<br/>Seite 11 vor.</li> <li>Windows 98, ME und XP</li> <li>1 Unterbrechen oder deaktivieren<br/>Sie während der Installation<br/>Virenschutz- oder andere Start-<br/>programme. Wichtig: Stellen Sie<br/>nach Abschluss der Installation<br/>die ursprünglichen Einstellungen<br/>wieder her.</li> <li>2 Klicken Sie im Menü "Start" auf<br/>Ausführen. Geben Sie im Einga-<br/>befeld MSCONFIG ein, und kli-<br/>cken Sie auf OK. Das Konfigura-<br/>tions-Dienstprogramm wird<br/>angezeigt.</li> <li>3 Klicken Sie in der Registerkarte<br/>Allgemein auf Benutzerdefinier-<br/>ter Systemstart, und deaktivieren<br/>Sie die Option Startgruppenele-<br/>mente laden.</li> <li>4 Klicken Sie auf OK, um den<br/>Computer neu zu starten.</li> <li>5 Legen Sie die HP Photosmart CD<br/>mit der Druckersoftware, die im<br/>Lieferumfang des Druckers ent-<br/>halten ist, in das CD-ROM-Lauf-<br/>werk Ihres Computers ein.</li> </ul> |

| Problem                                                                                                    | Mögliche Ursache                                                                           | Lösung                                                                                                    |
|----------------------------------------------------------------------------------------------------|--------------------------------------------------------------------------------------------|----------------------------------------------------------------------------------------------------|
| (Fortsetzung)                                                                                                    |                                                                                            | <ol> <li>Wiederholen Sie nach Abschluss<br/>der Softwareinstallation Schritt 1.</li> <li>Wenn das Konfigurations-Dienst-<br/>programm angezeigt wird, kli-<br/>cken Sie auf Normaler System-<br/>start. Klicken Sie auf OK, um den<br/>Computer neu zu starten. Sobald<br/>der Computer neu gestartet wird,<br/>nehmen Sie die HP Photosmart<br/>CD aus dem Laufwerk, und befol-<br/>gen Sie die Installationsanwei-<br/>sungen auf dem HP Photosmart<br/>Setup-Poster, das zum Lieferum-<br/>fang des Druckers gehört.</li> </ol>                                                                                                    |
|                                                                                                    |                                                                                            | <ul> <li>Windows 2000 Professional</li> <li>1 Drücken Sie die Tastenkombination Strg+Alt+Entf.</li> <li>2 Öffnen Sie den Task-Manager, und wählen Sie die Registerkarte Anwendungen aus.</li> <li>3 Wählen Sie mit Hilfe von Strg+Klick alle Programme bis auf Windows Explorer und Systray aus.</li> <li>4 Klicken Sie auf Task beenden. Erscheint eine weitere Meldung, klicken Sie auf Task beenden. Wiederholen Sie diesen Schritt, bis alle Programme (mit Ausnahme von Windows Explorer und Systray) beendet sind.</li> <li>5 Installieren Sie die Druckersoftware mit Hilfe der Anweisungen auf dem HP Photosmart Setup-Poster, das zum Lieferumfang des Druckers gehört.</li> </ul> |
| Nur Windows 98<br>Nach dem Verbinden von Drucker<br>und Computer mit einem USB-<br>Kabel wird der Hardware-Assistent<br>angezeigt. Der Druckertreiber wird<br>jedoch nicht vollständig installiert.<br>Der Hardware-Assistent wird<br>danach nicht wieder angezeigt. | Die Installation wurde abgebro-<br>chen, war unvollständig oder es<br>trat ein Fehler auf. | <ol> <li>Schalten Sie den Drucker aus,<br/>und lösen Sie das USB-Kabel<br/>vom Drucker.</li> <li>Ziehen Sie das Netzkabel vom<br/>Drucker ab.</li> <li>Warten Sie rund 10 Sekunden.</li> <li>Schließen Sie das Netzkabel an<br/>den Drucker an, und schalten Sie<br/>den Drucker ein.</li> <li>Deinstallieren Sie die Drucker-<br/>software. Legen Sie die HP Pho-<br/>tosmart CD in den Computer ein,<br/>und befolgen Sie die angezeig-<br/>ten Anweisungen.</li> <li>Starten Sie den Computer nach<br/>Abschluss der Deinstallation neu.</li> <li>Installieren Sie die Druckersoft-<br/>ware erneut.</li> </ol>                                                                          |

| Problem                                                                                                    | Mögliche Ursache                                                               | Lösung                                                                                                    |
|----------------------------------------------------------------------------------------------------|--------------------------------------------------------------------------------|----------------------------------------------------------------------------------------------------|
| Nur Windows 98<br>Beim Verbinden von Drucker und<br>Computer mit dem USB-Kabel wird<br>der Hardware-Assistent nicht ange-<br>zeigt. | Ihr USB-Kabel ist möglicherweise<br>fehlerhaft oder falsch angeschlos-<br>sen. | <ol> <li>Schalten Sie den Drucker aus,<br/>und lösen Sie das USB-Kabel<br/>vom Drucker.</li> <li>Ziehen Sie das Netzkabel vom<br/>Drucker ab.</li> <li>Warten Sie rund 10 Sekunden.</li> <li>Schließen Sie das Netzkabel an<br/>den Drucker an, und schalten Sie<br/>den Drucker ein.</li> <li>Schließen Sie das USB-Kabel<br/>wieder an den Drucker an.</li> <li>Besteht das Problem weiterhin, ver-<br/>wenden Sie ein anderes USB-Kabel.</li> <li>ODER</li> <li>Klicken Sie auf Start, Einstellun-<br/>gen, Systemsteuerung.</li> <li>Doppelklicken Sie auf das Sym-<br/>bol System.</li> <li>Klicken Sie auf die Registerkarte<br/>Geräte-Manager.</li> <li>Klicken Sie auf das Symbol (+)<br/>neben der Option "Universal<br/>Serial Bus Controller". Wird ein<br/>USB-Host-Controller und ein USB-<br/>Root-Hub angezeigt, ist die USB-<br/>Unterstützung wahrscheinlich<br/>aktiv. Werden diese Geräte nicht<br/>angezeigt, lesen Sie in der Doku-<br/>mentation Ihres Computers nach,<br/>oder bitten Sie den Hersteller des<br/>Computers um Informationen zur<br/>Aktivierung und Einrichtung von<br/>USB.</li> </ol> |

# Support und Spezifikationen

Dieses Kapitel enthält folgende Informationen zu Ihrem Drucker:

- Unterstützung auf Seite 15
- Spezifikationen auf Seite 18
- Hardware-Services auf Seite 21
- Software-Services auf Seite 22
- Begrenzte HP Gewährleistung auf Seite 22
- Sicherheitsinformationen auf Seite 24
- Hinweise zum Umweltschutz auf Seite 24
- Hinweise und Bestimmungen auf Seite 25
- Warenzeichen und Copyright-Informationen auf Seite 26

## Unterstützung

Gehen Sie folgendermaßen vor, falls Probleme auftreten:

- 1 Detaillierte Informationen zur Verwendung des Druckers und zur Fehlerbehebung finden Sie in der Online-Hilfe des HP Photosmart Series Druckers. Informationen zum Aufrufen der Online-Hilfe des HP Photosmart Series Druckers finden Sie im Abschnitt Online-Hilfe zum HP Photosmart Series Drucker anzeigen auf Seite 1.
- 2 Wenn Sie das Problem nicht anhand der HP Photosmart Online-Hilfe lösen können, stehen Ihnen der Internet- und E-Mail-Support in folgenden Sprachen zur Verfügung: Niederländisch, Englisch, Französisch, Deutsch, Italienisch, Portugiesisch, Spanisch und Swedisch.
  - Gehen Sie zur Internetseite www.hp.com/support. Dort finden Sie Online-Supportseiten. Sie können auch eine E-Mail an HP senden. Ihre Fragen werden dann konkret beantwortet.
  - Informationen zu Updates erhalten Sie unter www.hp.com.
- 3 Können Sie das Problem mit der Online-Hilfe des HP Photosmart Series Druckers oder den HP Websites nicht lösen, wenden Sie sich unter einer der unten genannten Telefonnummern an den für Sie zuständigen HP Support. Eine Liste der Länder und Telefonnummern finden Sie im folgenden Abschnitt.

## **HP** Telefonsupport

Für einen begrenzten Zeitraum können Sie kostenlosen Telefonsupport für Ihren Drucker in Anspruch nehmen. Weitere Informationen finden Sie im Abschnitt **Unterstützung** auf Seite 15. Die Dauer des kostenlosen Supports können Sie unter der Adresse **www.hp.com/support** prüfen.

Nach Ablauf dieser Frist ist der telefonische Support von HP kostenpflichtig. Wenden Sie sich an Ihren HP Händler, oder rufen Sie die für Sie zuständige Telefonnummer an, und erfragen Sie die Support-Optionen.

Für telefonischen Support von HP rufen Sie die für Sie nächstgelegene Telefonnummer an. Hierfür fallen die Standardgebühren Ihrer Telefongesellschaft an.

**Hinweis:** Kunden in Westeuropa können unter **www.hp.com/support** die entsprechenden Telefonnummern aufrufen.

| Land                            | Telefonnummer                                                    |
|---------------------------------|------------------------------------------------------------------|
| Ägypten                         | 02 532 5222                                                      |
| Algerien                        | (+212) 22404747                                                  |
| Bahrain                         | 800 728                                                          |
| Griechenland                    | + 30 1 60 73 603                                                 |
| Israel                          | 972 (0) 9 830 4848                                               |
| Marokko                         | (+212) 22404747                                                  |
| Polen                           | + 48 22 865 98 00                                                |
| Rumänien                        | 01 315 44 42                                                     |
| Russland, Moskau                | 7 095 923 50 01                                                  |
| Russland, St. Petersburg        | 7 812 346 7997                                                   |
| Saudi-Arabien                   | 800 897 14440                                                    |
| Slowakei                        | + 421–2–68208080                                                 |
| Südafrika                       | 086 000 1030 (innerhalb RSA)<br>+ 27-11,258 9301 (außerhalb RSA) |
| Tschechische Republik           | 42 (0)2 6130 7310                                                |
| Tunesien                        | + 216 1 891 222                                                  |
| Türkei                          | 1 216 579 71 71                                                  |
| Ukraine                         | + 7 (380–44) 490–3520                                            |
| Ungarn                          | + 36 (0)1 382 1111                                               |
| Vereinigte Arabische<br>Emirate | 971 4 883 8454                                                   |

## Anruf tätigen

Wenn Sie den HP Support anrufen, sollten Sie in Reichweite des Druckers oder Computers sein. Sie werden ggf. nach folgenden Informationen gefragt:

- Druckermodellnummer (auf der Vorderseite des Druckers).
- Druckerseriennummer (auf der Unterseite des Druckers).
- Computerbetriebssystem.
- Version des Druckertreibers:
  - Windows PC: Wenn Sie die Druckertreiberversion ermitteln möchten, klicken Sie mit der rechten Maustaste auf das Speicherkartensymbol in der Windows Taskleiste, und wählen Sie die Option Info aus.
  - Macintosh: Verwenden Sie zum Aufrufen der Druckertreiberversion das Dialogfenster "Drucken".
- Meldungen, die auf der LCD-Anzeige des Druckers oder dem Computerbildschirm angezeigt werden.
- Bereiten Sie sich auf folgende Fragen vor:
  - Ist das Problem schon vorher aufgetreten? Kann das Problem reproduziert werden?
  - Haben Sie zum Zeitpunkt, an dem das Problem aufgetreten ist, Software oder Hardware installiert?

Kapitel 3

## **Spezifikationen**

Dieser Abschnitt enthält Informationen zu den Mindestanforderungen für die Installation Ihres HP Photosmart Druckers an einem Computer. Außerdem finden Sie hier ausgewählte Druckerspezifikationen.

Die vollständigen Druckerspezifikationen finden Sie in der HP Photosmart Online-Hilfe. Weitere Informatinen zur Online-Hilfe des Druckers finden Sie im Abschnitt **Online-Hilfe zum HP Photosmart Series Drucker anzeigen** auf Seite 1.

| Komponente                                 | Minimum für Windows                                                                                                    | Minimum für Macintosh                                                                          |
|--------------------------------------------|----------------------------------------------------------------------------------------------------|------------------------------------------------------------------------------------------------|
| Betriebssystem                             | Windows <sup>®</sup> 98, 2000 Professional,<br>ME, XP Home und XP Professional                                         | Mac <sup>®</sup> OS 9 v9.1 oder höher,<br>OS X v10.1 bis 10.2                                  |
| Prozessor                                  | Pentium <sup>®</sup> II (bzw. gleichwertig) oder<br>höher                                                              | G3 oder höher                                                                                  |
| RAM                                        | 64 MB (128 MB empfohlen)                                                                                               | Mac OS 9.1 und OS 9.2: 64 MB<br>(128 MB empfohlen)<br>Mac OS X v10.1 und OS X v10.2:<br>128 MB |
| Freier Speicherplatz<br>auf der Festplatte | 500 MB                                                                                                    | 500 MB                                                                                         |
| Grafikanzeige                              | 800x600, 16 Bit oder höher                                                                                             | 800x600, 16 Bit oder höher                                                                     |
| CD-ROM-Laufwerk                            | 4-fach                                                                                                    | 4-fach                                                                                         |
| Konnektivität                              | USB: Anschlüsse auf der Vorder- und<br>Rückseite (Windows 98, 2000 Professio-<br>nal, ME, XP Home und XP Professional) | USB 2.0 mit voller Geschwindigkeit<br>(Mac OS 9 v9.1 oder höher,<br>OS X v10.1 bis 10.2        |
| Browser                                    | Microsoft <sup>®</sup> Internet Explorer 5.5<br>oder höher                                                             | Für die Installation nicht erforderlich                                                        |

## Systemanforderungen

## Druckerspezifikationen

| Bilddateiformate                 | JPEG Baseline<br>TIFF 24 Bit RGB (unkomprimiert, mit Zeilensprung)<br>TIFF 24 Bit YcbCr (unkomprimiert, mit Zeilensprung)<br>TIFF 24 Bit RGB (Packbits, mit Zeilensprung)<br>TIFF 8 Bit Graustufen (unkomprimiert/Packbits)<br>TIFF 8 Bit Graustufen (unkomprimiert/Packbits)<br>TIFF 1 Bit (unkomprimiert/Packbits/1D Huffman)                                                                                                 |
|----------------------------------|----------------------------------------------------------------------------------------------------|
| Druckpatronen                    | 1 schwarze Druckpatrone HP Nr. 56 (C6656A)<br>1 dreifarbige HP Druckpatrone Nr. 57 (C6657A)<br>1 Fotodruckpatrone (Farbe) HP Nr. 58 (C6658A)<br>1 Fotodruckpatrone (Grau) HP Nr. 59 (C9359A)                                                                                                    |
| Kapazität des Ausgabe-<br>fachs  | 20 Blatt Fotopapier<br>50 Blatt Normalpapier<br>10 Karten<br>10 Umschläge<br>20 Folien<br>20 Blatt Bannerpapier<br>25 Etikettenbögen<br>25 Aufbügelfolien                                                                                                    |
| Kapazität des Foto-<br>einzugs   | 15 Blatt Fotopapier                                                                                                    |
| Kapazität des Papier-<br>einzugs | 25 Blatt Fotopapier<br>100 Blatt Normalpapier<br>20-40 Karten (je nach Dicke)<br>15 Umschläge<br>20 Blatt Bannerpapier<br>20 Etikettenbögen<br>25 Folien<br>25 Aufbügelfolien                                                                                                    |
| Konnektivität, Maximum           | Externe HP JetDirect Print Server: 175x, 310x, 380x                                                                                                    |
| Konnektivität, Standard          | USB: Anschlüsse auf der Vorder- und Rückseite<br>Windows 98, 2000 Professional, ME, XP Home und<br>XP Professional<br>Mac OS 9 v9.1 oder höher, OS X v10.1 bis v10.2                                                                                                    |
| Medienformate                    | Fotopapier 4x6" (10x15 cm)<br>Fotopapier mit Abreißkante, 4x6" mit 0,5" Abreißkante<br>(10x15 cm mit 1,25 cm Abreißkante)<br>Indexkarten 4x6" (10x15 cm)<br>Hagaki-Karten 3,9 x 5,8" (100x148 mm)<br>A6-Karten 4,1x5,8" (105x148 mm)<br>Karten im Format L 3,5x5" (90x127 mm)<br>Karten im Format L mit Abreißkante, 3,5x5" mit 0,5"<br>Abreißkante (90x127 mm mit 12,5 mm Abreißkante)<br>Bannerpapier 8,5x234", (216x5969 mm) |

| Medientormate,<br>Standard                        | Fotopapier<br>3x3" bis 8,5x14" (76x76 mm bis 216x356 mm)<br>Normalpapier<br>Letter, 8,5x11" (216x280 mm)<br>Legal, 8,5x14" (216x356 mm)<br>Executive, 7,5x10" (190x254 mm)<br>A4, 8,27x11,7" (210x297 mm)<br>A5, 5,8x8,3" (148x210 mm)<br>B5, 6,9x9,8" (176x250 mm)<br>Karten<br>Hagaki, 3,9 x 5,8" (100x148 mm)<br>L, 3,5x5" (90x127 mm)<br>Karten im Format L mit Abreißkante, 3,5x5" mit 0,5"<br>Abreißkante (90x127 mm mit 12,5 mm Abreißkante)<br>Index, 3x5", 4x6" und 5x8" (76x127 mm, 10x15 cm<br>und 127x203 mm)<br>A6, 4,1 x 5,8" (105x148 mm)<br>Umschläge<br>No. 9, 3,875x8,875" (98,4x225,4 mm)<br>No. 10, 4,125x9,5" (105x240 mm)<br>A2-Einladung, 4,375x5,75" (110x146 mm)<br>DL, 4,33x8,66" (110x220 mm)<br>C6, 4,5x6,4" (114x162 mm)<br>Angepasst<br>3x5" bis 8,5x14" (76x127 mm bis 216x356 mm)<br>Folien<br>Letter, 8,5x11" (216x280 mm)<br>A4, 8,27x11,7" (210x297 mm)<br>Etikettenbogen<br>Letter, 8,5x11" (216x280 mm)<br>A4, 8,27x11,7" (210x297 mm)<br>Etikettenbogen<br>Letter, 8,5x11" (216x280 mm)<br>A4, 8,27x11,7" (210x297 mm)<br>Etikettenbogen |
|---------------------------------------------------|----------------------------------------------------------------------------------------------------|
| Medienspezifikationen,<br>Maximum                 | Empfohlene Maximallänge: 14″ (356 mm)<br>Empfohlene Maximalbreite: 8,5″ (216 mm)<br>Empfohlene Maximaldicke: 11,5 mil (292 μm) pro Blatt                                                                                                    |
| Medientypen                                       | Papier (normal, Inkjet, Foto- und Banner-)<br>Umschläge<br>Folien<br>Etiketten<br>Karten (Index, Gruß-, Hagaki, A6, L)<br>Transferfolie zum Aufbügeln                                                                                                    |
| Papiereinzug                                      | Ein Einzug im Format Letter<br>Ein Fotoeinzug im Format 4 x 6'' (10x15 cm)                                                                                                    |
| Speicherkarten                                    | CompactFlash <sup>™</sup> Typ I und II<br>IBM <sup>®</sup> Microdrive<br>MultiMediaCard <sup>™</sup><br>Secure Digital <sup>™</sup><br>SmartMedia <sup>™</sup><br>Sony <sup>®</sup> Memory Sticks<br>xD-Picture Card <sup>™</sup>                                                                                                    |
| Unterstützte Dateifor-<br>mate für Speicherkarten | Drucken: Unterstützte Bild- und Videodateiformate<br>Speichern: Alle Dateiformate                                                                                                    |

| USB-Unterstützung | USB: Anschlüsse auf der Vorder- und Rückseite<br>Windows <sup>®</sup> 98, 2000 Professional, ME, XP Home und<br>XP Professional<br>Mac <sup>®</sup> OS 9 v9.1 oder höher, OS X v10.1 bis 10.2<br>HP empfiehlt USB-Kabel mit einer Maximallänge von<br>10 Fuß (3 m). |
|-------------------|----------------------------------------------------------------------------------------------------|
| Videodateiformate | Motion JPEG AVI<br>Motion JPEG Quicktime<br>MPEG -1                                                                                                    |

## **Hardware-Services**

Sollten Probleme mit der Druckerhardware auftreten, wenden Sie sich an das Geschäft, in dem Sie den Drucker gekauft haben. Weitere Informationen zur nächstgelegenen Vertriebs- und Service-Niederlassung finden Sie unter **www.hp.com/cpso-support/guide/psd/repairhelp.html**. Der Service ist im Gewährleistungszeitraum kostenlos. Nach Ablauf der Gewährleistung fallen die entsprechenden Gebühren an. Weitere Informationen zur begrenzten Gewährleistung von HP finden Sie im Abschnitt **Begrenzte HP Gewährleistung** auf Seite 22.

## **Software-Services**

HP stellt regelmäßig Updates für die Druckersoftware zur Verfügung. Sie können diese Updates über das Internet unter **www.hp.com/support** herunterladen oder die Software nutzen, die mit dem Drucker geliefert wurde. Updates für die HP Foto- & Bildbearbeitungssoftware sind nur auf CD verfügbar.

Führen Sie folgende Schritte aus, wenn Sie Softwareupdates erhalten möchten:

- Windows PC Wählen Sie im Menü Start nacheinander die Optionen Programme (unter Windows XP Alle Programme), Hewlett-Packard und HP Software-Update aus.
- Macintosh Wählen Sie über das Dienstprogramm HP Inkjet Utility Support im Pop-up-Menü aus. Klicken Sie anschließend auf Support.

## Begrenzte HP Gewährleistung

Land/Region Europa, Naher Osten, Afrika

Softwaregewährleistung 90 Tage

Druckergewährleistung Ein Jahr

- A. Dauer der begrenzten Gewährleistung
  - 1 Hewlett-Packard (HP) garantiert dem Endkunden, dass die oben aufgeführten HP Produkte während des oben angegebenen Zeitraums nach dem Erwerb des Produktes durch den Kunden fehlerfrei in Material und Verarbeitung sind.
  - 2 Bei Softwareprodukten bezieht sich die begrenzte Gewährleistung von HP nur auf die fehlerfreie Ausführung des Programms. HP garantiert für kein Produkt eine ununterbrochene oder fehlerfreie Funktion.
  - 3 Die begrenzte Gewährleistung von HP erstreckt sich ausschließlich auf Defekte, die bei normaler Verwendung des Produktes entstehen. Die begrenzte Gewährleistung findet in folgenden Fällen keine Anwendung:
    - Unsachgemäße Wartung oder Modifikation,
    - Software, Medien, Teile oder Verbrauchsmaterialien, die von Hewlett-Packard nicht angeboten bzw. unterstützt werden oder
    - Betrieb außerhalb der Produktspezifikationen.
  - 4 Bei HP Druckern beeinträchtigt die Verwendung einer Tintenpatrone eines anderen Herstellers als HP oder einer nachgefüllten Tintenpatrone nicht die Gewährleistung gegenüber dem Kunden oder einen bestehenden Kundendienstvertrag mit HP. Wenn jedoch der Ausfall oder die Beschädigung des Druckers aus der Verwendung einer Tintenpatrone eines anderen Herstellers als HP oder einer nachgefüllten Tintenpatrone resultiert, stellt HP die üblichen Zeit und Materialkosten für die Reparatur in Rechnung.
  - 5 Wenn HP während der anzuwendenden Garantiefrist für ein bestimmtes Produkt über einen Defekt dieses Produktes informiert wird und das Produkt durch die Garantiebestimmungen von HP abgedeckt ist, kann HP das Produkt nach eigener Wahl entweder reparieren oder umtauschen.
  - 6 Falls HP ein defektes Produkt, das durch die Gewährleistungsbestimmungen von HP abgedeckt ist, je nach vorliegender Sachlage weder reparieren noch umtauschen kann, erstattet HP nach Erhalt der Information über den Defekt innerhalb eines angemessenen Zeitraums den Kaufpreis des Produkts.
  - 7 HP ist erst dann verpflichtet, das Produkt zu reparieren, zu ersetzen oder den Kaufpreis zu erstatten, wenn der Kunde das defekte Produkt an HP zurückschickt.
  - 8 Bei einem Produkt, das von HP im Umtausch gegen ein defektes Produkt an den Kunden gesandt wird, kann es sich entweder um ein neues oder um ein neuwertiges gebrauchtes Produkt handeln, sofern die Funktionalität dieses Produktes mindestens derjenigen des zu ersetzenden Produktes entspricht.
  - 9 HP Produkte können wiederverwendete Teile, Komponenten oder Materialien enthalten, deren Leistung neuen Elementen entspricht.

- 10 Die begrenzte Gewährleistung von HP ist in allen Ländern gültig, in denen das abgedeckte HP Produkt durch HP vertrieben wird. Verträge über zusätzliche Garantieleistungen, wie z. B. Vor-Ort-Service, können mit autorisierten HP Service-Einrichtungen in den Ländern abgeschlossen werden, in denen das Produkt durch HP oder einen autorisierten Importeur vertrieben wird. Wenn Sie in Europa Telefon-Support benötigen, lesen Sie unter folgender Adresse die Nutzungsbedingungen für den Support in Ihrem Land: www.hp.com/support. Sie können sich auch an Ihren Händler wenden oder Hewlett-Packard unter einer der angegebenen Rufnummern anrufen. Da wir unseren Telefon-Support ständig weiter verbessern, empfehlen wir Ihnen, sich regelmäßig auf unserer Website über unser Angebot zu informieren.
- B. Gewährleistungsbegrenzungen

IM RAHMEN DER VOR ORT GÜLTIGEN RECHTSBESTIMMUNGEN GEWÄHREN HP UND HP ZULIEFERER IM HIN-BLICK AUF HP PRODUKTE KEINERLEI ANDERE GARANTIEN IRGENDEINER ART, WEDER IN AUSDRÜCKLICHER NOCH IN STILLSCHWEIGENDER FORM. HP UND HP ZULIEFERER SCHLIESSEN INSBESONDERE DIE STILLSCHWEI-GENDE GEWÄHRLEISTUNG FÜR MARKTTAUGLICHKEIT, BEFRIEDIGENDE QUALITÄT ODER EIGNUNG FÜR BESTIMMTE ZWECKE AUS.

- C. Haftungsausschlüsse
  - 1 Die Rechte aus dieser Garantieerklärung sind im Rahmen der vor Ort gültigen Rechtsbestimmungen die einzigen und exklusiven Rechte des Kunden.
  - 2 IM RAHMEN DER VOR ORT GÜLTIGEN RECHTSBESTIMMUNGEN, MIT AUSNAHME DER IN DIESER GARAN-TIEERKLÄRUNG AUSDRÜCKLICH FESTGELEGTEN VERPFLICHTUNGEN SIND HP UND HP ZULIEFERER IN KEI-NER WEISE VERANTWORTLICH FÜR DIREKTEN, INDIREKTEN ODER BESONDEREN SCHADEN, NOCH FÜR BEILÄUFIG ENTSTANDENEN SCHADEN ODER FOLGESCHADEN, UNABHÄNGIG DAVON, OB DIESER AUF EINER VERTRAGLICHEN GRUNDLAGE, EINER UNERLAUBTEN HANDLUNG ODER EINER ANDEREN RECHTS-THEORIE BESTEHT UND UNABHÄNGIG DAVON, OB AUF DIE MÖGLICHKEIT SOLCHER SCHÄDEN HINGE-WIESEN WURDE.
- D. Lokale Gesetzgebung
  - Diese Gewährleistungserklärung räumt dem Kunden bestimmte Rechte ein. Zusätzlich dazu kann der Kunde über andere Rechte verfügen, die in jedem Bundesstaat (in den USA), in jeder Provinz (in Kanada) und in jedem Land verschieden sind.
  - 2 Falls diese Gewährleistungserklärung mit den vor Ort gültigen Rechtsbestimmungen nicht übereinstimmt, gilt diese Gewährleistungserklärung als in solchem Maße verändert, dass die Übereinstimmung mit den vor Ort gültigen Rechtsbestimmungen gegeben ist. Im Gültigkeitsbereich dieser rechtlichen Bestimmungen sind möglicherweise bestimmte Haftungsausschlüsse und Beschränkungen dieser Gewährleistungserklärung für den Kunden nicht gültig. So können beispielsweise in manchen Bundesstaaten der Vereinigten Staaten und unter manchen Regierungen außerhalb der Vereinigten Staaten (einschließlich von Provinzen in Kanada) folgende Rechtsvoraussetzungen bestehen:
    - Haftungsausschlüsse und Beschränkungen dieser Gewährleistungserklärung können die gesetzlichen Rechte des Verbrauchers nicht beschränken (beispielsweise in Großbritannien).
    - Die Möglichkeit eines Herstellers, Haftungsausschlüsse oder Beschränkungen festzulegen, wird in anderer Weise eingeschränkt.
    - Dem Kunden werden zusätzliche Garantierechte eingeräumt; die Dauer von stillschweigenden Garantien, die der Hersteller nicht ausschließen kann, wird festgelegt, oder es werden Beschränkungen hinsichtlich der Dauer einer stillschweigenden Garantie ausgeschlossen..
  - 3 FÜR GESCHÄFTSABSCHLÜSSE MIT KUNDEN IN AUSTRALIEN UND NEUSEELAND: DIE GESETZLICHEN RECHTE DES VERBRAUCHERS IM HINBLICK AUF DEN KAUF VON HP PRODUKTEN WERDEN DURCH DIE BEDINGUNGEN IN DIESER GEWÄHRLEISTUNGSERKLÄRUNG NICHT ÜBER DEN GESETZLICHEN RAHMEN HINAUS AUSGESCHLOSSEN, BESCHRÄNKT ODER VERÄNDERT. DIE BESTIMMUNGEN DIESER GEWÄHR-LEISTUNGSERKLÄRUNG VERSTEHEN SICH IM ZUSATZ ZU DEN GESETZLICHEN RECHTEN DES VERBRAU-CHERS.

## Sicherheitsinformationen

Beachten Sie stets die grundlegenden Sicherheitsvorkehrungen, um bei Verwendung dieses Produkts das Risiko von Verletzungen durch Feuer oder Elektroschock zu vermeiden.

**Warnung!** Halten Sie den Drucker zum Schutz gegen Feuer und Elektroschocks stets trocken.

Warnung! Es besteht Gefahr potenzieller Elektroschocks.

- Lesen Sie alle Anweisungen auf dem HP Photosmart Setup-Poster.
- Beachten Sie alle am Produkt angebrachten Warnungen und Anweisungen.
- Ziehen Sie vor Reinigen des Produkts den Netzstecker.
- Installieren oder verwenden Sie dieses Produkt nicht in der N\u00e4he von Wasser, oder wenn Sie selbst durchn\u00e4sst sind.
- Installieren Sie das Produkt sicher auf einer stabilen Oberfläche.
- Installieren Sie das Produkt an einem geschützten Standort, an dem niemand über das Netzkabel stolpern kann und das Netzkabel nicht beschädigt werden kann.
- Wenn das Gerät nicht normal arbeitet, lesen Sie die Fehlerbehebungsinformationen in der Online-Hilfe zum HP Photosmart Drucker.
- Das Gerät enthält keine vom Anwender zu wartenden Teile. Wenden Sie sich an qualifiziertes Kundendienstpersonal.
- Arbeiten Sie in einem gut belüfteten Raum.

## Hinweise zum Umweltschutz

Hewlett-Packard Company fühlt sich dem Umweltschutz sehr verpflichtet.

## Umweltschutz

Der Drucker wurde so konzipiert, dass er möglichst umweltverträglich ist. Weitere Informationen zum Engagement von HP hinsichtlich des Umweltschutzes finden Sie unter **www.hp.com/hpinfo/globalcitizenship/environment/index.html**.

## Ozonausstoß

Dieses Gerät stößt keine nachweisbaren Mengen an Ozon (O3) aus.

## Energieverbrauch

Der Energieverbrauch sinkt im ENERGY STAR<sup>®</sup>-Modus erheblich. Dadurch werden natürliche Ressourcen geschont und Kosten eingespart. Auf die Leistung des Geräts hat dies keinen Einfluss. Dieses Produkt trägt das ENERGY STAR Gütesiegel. Dabei handelt es sich um ein freiwilliges Programm, in dessen Rahmen möglichst Energie sparende Bürogeräte entwickelt werden.

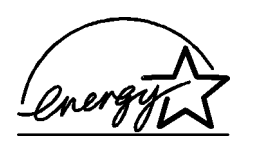

ENERGY STAR ist in den USA ein eingetragenes Warenzeichen der EPA. Als ENERGY STAR Partner hat Hewlett-Packard festgestellt, dass dieses Produkt die ENERGY STAR Richtlinien für Energieeffizienz erfüllt. Weitere Informationen finden Sie unter www.energystar.gov.

## Papier

Für dieses Gerät kann Recycling-Papier gemäß DIN 19309 verwendet werden.

## Kunststoff

Kunststoffteile über 24 Gramm werden gemäß internationalen Standards gekennzeichnet. Wenn der Drucker nicht mehr eingesetzt werden kann, sind die Kunststoffteile dadurch leichter für das Recycling erkennbar.

## Datenblätter zur Materialsicherheit

Datenblätter zur Materialsicherheit (MSDS = Material Safety Data Sheets) erhalten Sie über die HP Website unter **www.hp.com/go/msds**. Kunden ohne Internetzugang sollten sich an den HP Support wenden.

## Recyclingprogramm

HP bietet in vielen Ländern eine wachsende Anzahl von Rückgabe- und Recyclingprogrammen. Weltweit stehen außerdem Partner mit einigen der größten Recyclingcentern für Elektronikteile zur Verfügung. HP spart Ressourcen, indem einige der populärsten Produkte wieder verkauft werden.

Dieses HP Produkt enthält bleihaltiges Lötmittel. Eine spezielle Entsorgung ist daher erforderlich.

## Hinweise und Bestimmungen

For regulatory identification purposes, your product is assigned a Regulatory Model Number. The Regulatory Model Number for your product is SDGOA-0324. This regulatory number should not be confused with the marketing name (HP Photosmart 7700 Series Drucker) or product number (Q3046A).

## Australia EMC statement

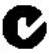

This equipment complies with Australian EMC requirements.

## Canada EMC statement

Le présent appareil numérique n'émet pas de bruit radioélectrique dépassant les limites applicables aux appareils numériques de la classe B prescrites dans le Règlement sur le brouillage radioélectrique édicté par le ministère des Communications du Canada.

This digital apparatus does not exceed the Class B limits for radio noise emissions from digital apparatus set out in the Radio Interface Regulations of the Canadian Department of Communications.

## Warenzeichen und Copyright-Informationen

© Copyright 2003 Hewlett-Packard Company

Alle Rechte vorbehalten. Kein Teil dieser Dokumentation darf ohne vorherige schriftliche Genehmigung von Hewlett-Packard kopiert, reproduziert oder in eine andere Sprache übersetzt werden.

Änderungen vorbehalten. Hewlett-Packard übernimmt keine Haftung für Fehler in dieser Dokumentation oder für Folgeschäden, die auf die Bereitstellung, Leistung oder Verwendung dieses Materials zurückzuführen sind.

HP, das HP Logo und Photosmart sind Eigentum von Hewlett-Packard.

IBM ist ein eingetragenes Warenzeichen der International Business Machines Corporation.

Das Secure Digital Logo ist ein Warenzeichen von SD Association.

Microsoft und Windows sind eingetragene Warenzeichen der Microsoft Corporation.

CompactFlash, CF und das CF Logo sind eingetragene Warenzeichen der CompactFlash Association (CFA).

Sony Memory Stick ist ein eingetragenes Warenzeichen der Sony Corporation.

MultiMediaCard ist ein Warenzeichen der Infineon Technologies AG Germany und wurde für die MMCA (MultiMediaCard Association) lizenziert.

SmartMedia ist ein Warenzeichen von Toshiba Corporation.

xD-Picture Card ist ein Warenzeichen von Fuji Photo Film Co., Ltd., Toshiba Corporation und Olympus Optical Co., Ltd.

Mac, das Mac Logo und Macintosh sind eingetragene Warenzeichen von Apple Computer, Inc.

Pentium ist ein eingetragenes Warenzeichen der Intel Corporation.

Alle übrigen Marken und Produkte sind Warenzeichen oder eingetragene Warenzeichen der jeweiligen Eigentümer.

Die im Drucker verwendete Software basiert auf der Arbeit der Independent JPEG Group.

Das Copyright für bestimmte Fotos in diesem Dokument ist im Besitz der ursprünglichen Eigentümer.

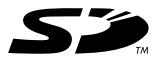

 $\odot$ 

Gedruckt auf Recycling-Papier Printed in Germany, 5/03

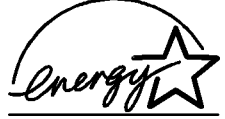

ENERGY STAR ist in den USA ein eingetragenes Warenzeichen der EPA. Als ENERGY STAR Partner hat Hewlett-Packard festgestellt, dass dieses Produkt die ENERGY STAR Richtlinien für Energieeffizienz erfüllt.

www.hp.com © 2003 Hewlett-Packard Company

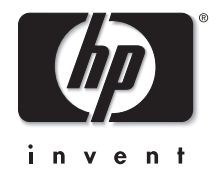

v1.1.1